# • **1** | **1** | **1** | **1** | **1** | **1** | **1** | **1** | **1** | **1** | **1** | **1** | **1** | **1** | **1** | **1** | **1** | **1** | **1** | **1** | **1** | **1** | **1** | **1** | **1** | **1** | **1** | **1** | **1** | **1** | **1** | **1** | **1** | **1** | **1** | **1** | **1** | **1** | **1** | **1** | **1** | **1** | **1** | **1** | **1** | **1** | **1** | **1** | **1** | **1** | **1** | **1** | **1** | **1** | **1** | **1** | **1** | **1** | **1** | **1** | **1** | **1** | **1** | **1** | **1** | **1** | **1** | **1** | **1** | **1** | **1** | **1** | **1** | **1** | **1** | **1** | **1** | **1** | **1** | **1** | **1** | **1** | **1** | **1** | **1** | **1** | **1** | **1** | **1** | **1** | **1** | **1** | **1** | **1** | **1** | **1** | **1** | **1** | **1** | **1** | **1** | **1** | **1** | **1** | **1** | **1** | **1** | **1** | **1** | **1** | **1** | **1** | **1** | **1** | **1** | **1** | **1** | **1** | **1** | **1** | **1** | **1** | **1** | **1** | **1** | **1** | **1** | **1** | **1** | **1** | **1** | **1** | **1** | **1** | **1** | **1** | **1** | **1** | **1** | **1** | **1** | **1** | **1** | **1** | **1** | **1** | **1** | **1** | **1** | **1** | **1** | **1** | **1** | **1** | **1** | **1** | **1** | **1** | **1** | **1** | **1** | **1** | **1** | **1** | **1** | **1** | **1** | **1** | **1** | **1** | **1** | **1** | **1** | **1** | **1** | **1** | **1** | **1** | **1** | **1** | **1** | **1** | **1** | **1** | **1** | **1** | **1** | **1** | **1** | **1** | **1** | **1** | **1** | **1** | **1** | **1** | **1** | **1** | **1** | **1** | **1** | **1** | **1** | **1** | **1** | **1** | **1** | **1** | **1** | **1** | **1** | **1** | **1** | **1** | **1** | **1** | **1** | **1** | **1** | **1** | **1** | **1** | **1** | **1** | **1** | **1** | **1** | **1** | **1** | **1** | **1** | **1** | **1** | **1** | **1** | **1** | **1** | **1** | **1** | **1** | **1** | **1** | **1** | **1** | **1** | **1** | **1** | **1** | **1** | **1** | **1** | **1** | **1** | **1** | **1** | **1** | **1** | **1** | **1** | **1** | **1** | **1** | **1** | **1** | **1** | **1** | **1** | **1** | **1** | **1** | **1** | **1** | **1** | **1** | **1** | **1** | **1** | **1** | **1** | **1** | **1** | **1** | **1** | **1** | **1** | **1** | **1** | **1** | **1** | **1** | **1** | **1** | **1** | **1** | **1** | **1** | **1** | **1** | **1** | **1** | **1** | **1** | **1** | **1** | **1** | **1** | **1** | **1** | **1** | **1** | **1** | **1** | **1** | **1** | **1** | **1** | **1** | **1** | **1** | **1** | **1** | **1** | **1** | **1** | **1** | **1** | **1** | **1** | **1** | **1** | **1** | **1** | **1** | **1** | **1** | **1** | **1** | **1** | **1** | **1** | **1**

## Configuring the Turn TVs Off Zones

Before using the Turn TVs Off application, the Administrator must configure which TVs it controls and enable email notification.

## Specifying Which TVs Are Turned Off

The Turn TVs Off application leverages the zones defined in Cisco Vision Director to determine which TVs are controlled. If you do not wish to have certain TVs controlled by this application, such as those located in the back offices, be sure that those TVs are in a separate zone.

#### To configure which zones of TVs are controlled by TV Off:

- 1. Log into Cisco Vision Director as the Administrator.
- Click to Configuration > TV Off Configuration (Figure 1). The application screen displays the Available and Assigned Zones.

#### Figure 1 TV Off Configuration Window

| alta<br>cisc | 0 | Cisco Vision Dynamic Signage Director  |     | •    | 🗎 🖬 📐 🔯        | All Venues 💌 🗮 💄 |
|--------------|---|----------------------------------------|-----|------|----------------|------------------|
|              | T | / Off Configuration                    |     |      |                |                  |
| •            | A | vallable Zones                         |     |      | Assigned Zones |                  |
|              |   | 12-2 Test Zone<br>123                  |     |      | Name           |                  |
| -            |   | A test zone 1<br>A test zone 2         |     |      |                |                  |
| •0           |   | A test zone 3<br>Australia             |     | b)-  |                |                  |
| 0            |   | china<br>ghostZone                     |     |      |                |                  |
| •••          |   | Kenny test zone<br>Lab Zone 1          |     |      |                |                  |
| þ            |   | Pankaj test zone<br>pankaj test zone 2 |     |      |                |                  |
| 3            |   |                                        | Car | icel | Save           |                  |

- Select the desired zones from the Available Zones panel and click the motion arrows to the Assigned Zones panel. Use the Ctrl key to select multiple, separate zones. Use the Shift key to select multiple zones in sequence.
- 4. Click Save.

#### To remove zones from the list of Assigned Zones for TV Off:

- 1. Select the desired zones and click the motion arrows to the Available Zones.
- 2. Click Save.

Configuring the Notifications

## Configuring the Notifications

The Turn TVs Off application can send a notification via email when the Turn TVs Off button is pressed. To enable this function, specify the email address and a mail server in the Cisco Vision Director registry.

#### To configure the email settings:

- 1. Log into Cisco Vision Director as Administrator.
- 2. Go to Configuration > System Configuration > Advanced Registry Settings.
- 3. Scroll to hpm.email.SMTPHost (Figure 2).
- 4. Click the Edit icon. The Edit Configuration Setting dialog box appears.
- 5. Specify the email addresses of the desired recipients. Separate multiple addresses with commas.

#### Figure 2 Configuring Notifications

| cisco     | Cisco Vision Dynamic Signage Direc<br>6.3.0-523 A License Reservation pending - No Licenses in Use | tor | 🖻 🗅 💿 🗐 m P 💸                                                          | All Venues 🔻 🚍          |
|-----------|----------------------------------------------------------------------------------------------------|-----|------------------------------------------------------------------------|-------------------------|
| 0         | System Configuration                                                                               |     |                                                                        |                         |
| •         |                                                                                                    |     | + - / O                                                                | Value                   |
|           | <ul> <li>Management Dashboard (8)</li> </ul>                                                       |     | Globaldmpsetting.common.deploy.init.startService_rs232                 | yes<br>uli5ecionT       |
|           | In Notification Settings (1)     In Logging level (7)     In System Tasks (1)                      |     | hpm yellow threshold<br>hpm green threshold                            | 10<br>5                 |
| 10        | Pofp Export Settings (3)     Advanced Registry Settings                                            |     | hpm.email.sendEmail<br>hpm.email.SMTPHost                              | yes                     |
| 0         | Scheduled Tasks                                                                                    | :   | hpm.email.Recipients<br>hpm.email.from                                 | SV-email-notifier       |
|           |                                                                                                    |     | hpm.email.subject<br>hpm.email.id                                      | DMP status notification |
| •••<br> 0 |                                                                                                    |     | transport.unblock_delay transport.enable_block tuse_seating_texploable | 10000<br>true           |
| 0         |                                                                                                    |     | ExplicitTVPower                                                        | 1                       |

6. Click Save.

#### To configure the send email command:

- 1. Log into Cisco Vision Director as Administrator.
- 2. Go to Configuration > System Configuration > Advanced Registry Settings (Figure 2).
- 3. Scroll to hpm.email.sendEmail.
- 4. Click the Edit icon. The Edit Configuration Setting dialog box appears.
- 5. Type yes in the Value field. Click Save.

## Turning TVs Off

After the Administrator has specified the zones of TVs that are controlled by the application, use the Turn TVs Off drop-down option.

#### To turn TVs Off:

- 1. Log into Cisco Vision Director as the Administrator, Event Operator, or Facility Operator (if these users have been defined).
- 2. Click More > Turn TVs Off (Figure 3).

#### Turning TVs On

3. For Event Operators and Facility Operators, Figure 4 appears.

Figure 3 Turn TVs Off (Event Operator and Facility Operator)

| A Unload Accests               | Workspace                                                 |            |           |                                    | Dynamic Menu        | Boards    |
|--------------------------------|-----------------------------------------------------------|------------|-----------|------------------------------------|---------------------|-----------|
|                                | 7 / 7 Items                                               |            |           | 1                                  | Turn TVs Off        |           |
| Inbox                          | ٩                                                         |            |           |                                    | Manage Softwa       | are       |
| Library                        | TITLE                                                     | TYPE       | SIZE      | LAST MODIFIED                      |                     |           |
| Images                         | 2x2 TEST 3008R2_KIOSK.mp4                                 | video/mp4  | 116.1 MB  | 2020-06-24 00 3<br>2020-06-03 12 5 | System State Report |           |
| 14.1                           | 72ClubLRB4.jpg                                            | image/jpeg | 71.47 KB  |                                    |                     |           |
| Videos                         | background.jpg                                            | image/jpeg | 117.82 KB | 2020-05-16 00:20                   | 0                   | 1563x1059 |
| 🗱 Widgets                      | blue.png                                                  | image/png  | 32.55 KB  | 2020-06-23 10:32                   | 0                   | 1900x1080 |
|                                | DS_FS_CorporateEvents_0323.mp4                            | video/mp4  | 15.95 MB  | 2020-06-02 15:44                   | 15                  | 1920x1080 |
| Li Channels                    | MB5618 Shark Reef Generic No Hours 2018 No Gator P HD mp4 | video/mp4  | 19.02 MB  | 2020-06-16 15:29                   | 15                  | 1080x1920 |
| External Content               | Portrait.mp4                                              | video/mp4  | 31.96 MB  | 2020-06-16 15:35                   | 30                  | 1080x1920 |
| External Content     Playlists | Portrait mp4                                              | video/mp4  | 31.96 MB  | 2020-06-16 15:35                   | 30                  | 108       |
| Tags                           |                                                           |            |           |                                    |                     |           |
| New Tag                        |                                                           |            |           |                                    |                     |           |
| AllConcessions                 |                                                           |            |           |                                    |                     |           |
| dmb v1                         |                                                           |            |           |                                    |                     |           |
|                                |                                                           |            |           |                                    |                     |           |
| dmb_v2                         |                                                           |            |           |                                    |                     |           |

Figure 4 Turn TVs Off–Button for Event Operator and Facility Operator

| cisco | Cisco Vision Dynamic Signage Director | ٥             | Al Venues 💌 🗉 💵 |
|-------|---------------------------------------|---------------|-----------------|
| £.    |                                       |               |                 |
| Ð     |                                       |               |                 |
|       |                                       |               |                 |
|       |                                       |               |                 |
|       |                                       | Turn TV's Off |                 |
|       |                                       |               |                 |
|       |                                       |               |                 |
|       |                                       |               |                 |
|       |                                       |               |                 |
|       |                                       |               |                 |
|       |                                       |               |                 |
|       |                                       |               |                 |

- 4. Click Turn TVs Off (Figure 5) to turn off all TVs attached to DMPs in the configured zones.
- 5. The confirmation box appears (Figure 5).

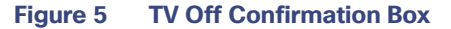

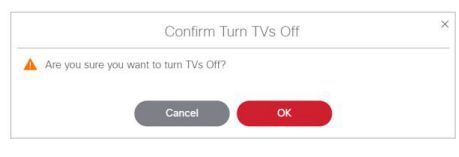

6. Click OK.

**Note:** Facility Operators cannot turn TVs back on from this application. If you need to turn TVs back on, contact the Cisco Vision Administrator.

## Turning TVs On

If you are an Administrator or Venue Administrator, go to **Device Management**, find the zone(s), select **TV On** from the **Action** command list, and click **Play** to send the command to the DMPs (Figure 6).

Turning TVs On

Figure 6 TV On Control in Device Management

| Cisco Vision Dynan<br>6.3.0-527 @Registered | nic Signage Director                                                                                                    |        | = 🗆 a          |                   |          |          |           | All Venues 💌 🗮 👗 |
|---------------------------------------------|----------------------------------------------------------------------------------------------------|--------|----------------|-------------------|----------|----------|-----------|------------------|
| Devices O                                   | Get Status 🔹 🕨                                                                                                    | ± ±    |                |                   |          |          |           | 9 * = 0 (1)      |
| Zones and Groups                            | Get Status                                                                                                    |        |                |                   |          |          |           |                  |
| Luxury Suites     Auto Registered           | Display in<br>Prestart Rutine<br>Distance Diagnostic Web Server<br>Start Streaming<br>Stop Streaming<br>Stop Streaming<br>Stop Streaming<br>Stop Streaming<br>Retoot Dorkal Settings<br>Retoot Dorkal Settings<br>Vicini<br>Vicini<br>Vicini<br>Set Display Read<br>Set Display Read<br>Set Closed Caption<br>Set Used Caption<br>Set Used Caption | Model  | IP Address     | MAC Address       | Firmware | TV Power | TV Health | DMP Health       |
| All Devices                                 |                                                                                                    | CV-UHD | 10.194.170.114 | 90.ac:3f.0a:22.6c | 8.1.69   | Off      | Normal    | • 🔿 🙂            |
|                                             |                                                                                                    | 5V-4K  | 10.24.123.236  |                   |          |          | Unknown   | • • •            |